## Check It and Screenshot Reader Not Working

Last Modified on Wednesday, 15-Dec-2021 11:12:07 GMT

Please make sure these security settings are turned on:

1. In System Preferences on your Mac, go to Security & Privacy and click on Privacy. Find Automation in the list on the left of the window and under Read&Write ensure there is a tick for Microsoft Word.

2. Also in System Preferences > Security & Privacy, under Accessibility, make sure that there is a tick beside **Read&Write**.

3. In System Preference > Security & Privacy > Screen Recording, make sure there is a tick beside Read&Write.